してください

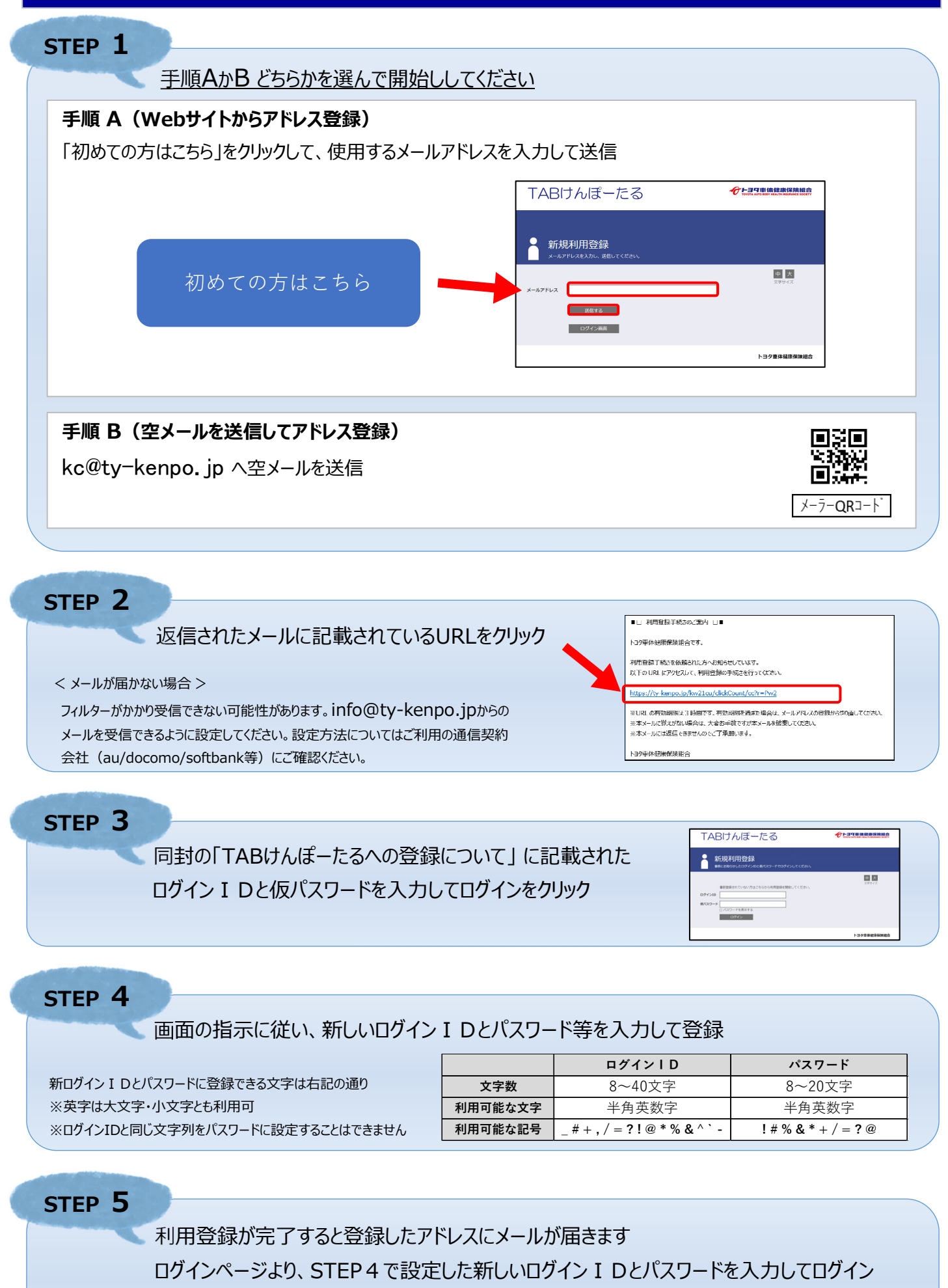

< 新しいログイン I Dとパスワードを忘れた場合 > ログイン画面にある「ログイン I D・パスワードを忘れた方はこちら」より登録したメールアドレスを送信してください